2021 (第二十三届)中国国际矿业大会

### 展商注册系统操作手册(线上)

2021 中国国际矿业大会将以"线上+线下"相结合形式举办,线上运用"中国国际矿业大会云平台"(以下简称"云平台")开展线上展览有关工作。参与方式具体如下。

### 一、参与形式及费用

(一) 参与形式

分为两种:一种是线下参展企业,线上将提供一个展位;另一种 是只参加线上展览。均需通过云平台注册。

(二)费用

线下参展企业(单位),缴纳线下参展费用即可免费提供线上展 位一个。只参加线上展览企业(单位),按照10000元/个展位付费参 加。

#### 二、线上展商注册流程

第一步,在线注册报名。

第二步,完成缴费。

第三步,登录展商服务系统,维护参展信息。

如果是线下参展商,系统会根据线下报名数据,为参展商生成展商系统账号,参展商直接登录即可;无需再线上注册。

### 三、操作说明

中国国际矿业大会云平台地址: https://2021chinamining-

ex. i-mice. cn。今年大会主题是: 多边合作,为了后疫情时代的发展与繁荣 (Multilateral cooperation— for the development and prosperity of post-epidemic era)。

第一步: 注册

进入展商注册系统,填写展商基本信息,填写完毕后完成注册,如图 1-1 注册页,需填写内容分为三部分:展商基本信息、联系人信息和参展形式。

1. 展商基本信息

其中除【是否为中国矿业联合会会员】可系统自动判断,其他内容需依次填写企业完整信息,带红色星号标识为必填项。

2. 联系人信息

所有内容依次填写完整信息即可。

3. 参展形式

可选择【仅线上参展】【线上线下同时参展】两种形式。

| 注照 卷页 改英                                                                                                    |
|----------------------------------------------------------------------------------------------------|
| - 参展商注册信息 -<br>- Exhibitor registration information -                                                                              |
| 展亮基本信息 /Easic Information of exhibitons                                                                                            |
| 1公司中交世紀/Company name:                                                                                                    |
| 公规死见 告诉 Criglish company name:                                                                                                    |
| *NFTERW/Country:<br>INFTERW/Country:<br>INFTERW/Country:                                                                           |
| *例阅视光明/Category:                                                                                                    |
| 副語 /please chaose 🗸                                                                                                    |
| *会心理好,Criterprise attributes:                                                                                                    |
| 101114/plasse choose                                                                                                    |
| (한편학) Enterprise LEL:                                                                                                    |
|                                                                                                    |
| WEDDYNAR SEWETETER : CAM Memoer Units(tex or No)                                                                                   |
| 2015年4月4日第二部第二会社<br>Mige (Jerman Almina moregoing an/Index physical and edite almost all also chandles at all a 2016年1月1日<br>1月1日日 |
| 联系人信息 /Contact information                                                                                                    |
| 10.8人注册/Contact name:                                                                                                    |
| 「現代/Potition:                                                                                                    |
| 858/Mallooc                                                                                                    |
| 한년/Cell phone:                                                                                                    |
|                                                                                                    |
| 学校US A / Landson form                                                                                                    |
| 19月15日、Childelan form:                                                                                                    |
| A.朝C/病院升利毎(2021+4回回専利 业大会协议)<br>The company has read and agreed to the<br>"2021 China International Mining Conference Agreement"   |
| 無政<br>submit                                                                                                    |

图 1-1 注册页

4. 基本注册信息填写确认无误后,将《2021 中国国际矿业大会协议》仔细阅读并勾选同意,点击提交,会弹出注册成功提示框。

第二步: 缴费

填写完注册信息后,系统会进入到【缴费】页面,可选择
【在线缴费】或【线下汇款】如图 2-1、2-2 缴费页所示。

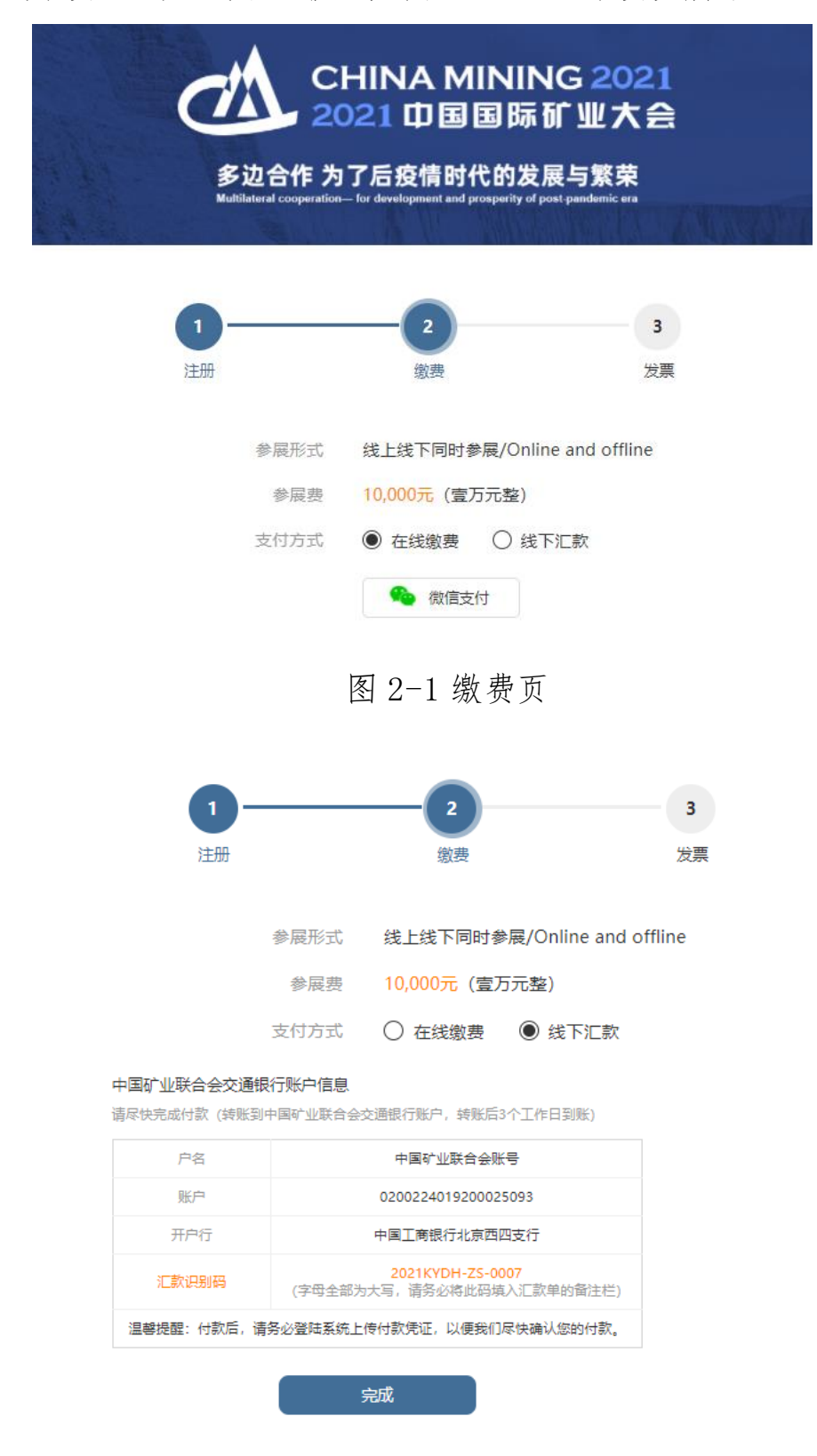

图 2-2 缴费页

2. 申请发票

如果选择在线缴费,缴费完成后,系统跳至发票申请页面。参 展商可选择【不开票】【增值税普通发票】和【增值税专用发票】三 种,依次填写信息即可如图 3-1、3-2 发票页所示。

| 1 2 3<br>注册                                                   |
|---------------------------------------------------------------|
| 发票                                                            |
| *发票獎型:<br>増値符普通发票<br>増値符普通发票<br>増値特等相发票                       |
| 图 3-1 发票申请页                                                   |
| 1<br>注册                                                       |
| 发票                                                            |
| *发展英型:<br>増値校普通发展 ~<br>*所属英別/Category:<br>④ 个人 ○ 単位<br>*个人名称: |
| 请填写"个人"或您的姓名<br>收票人信息                                         |
| 姓名:<br>申话:                                                    |
| 向時日:                                                          |
| 邮寄地址:                                                         |
| 提交<br>submit                                                  |

图 3-2 发票申请页

如果选择线下缴费,缴费完成后可根据网站联系方式联系中国 矿业联合会工作人员进行确认。中国矿业联合会工作人员会根据费 用到账情况变更参展商缴费状态,参展商完成缴费后,可在展商维 护系统里上传凭证申请开票。

支付完成会进入到设置新密码页面,新密码设置完成后即可
进入到展商维护。

第三步:展台维护

1. 登录系统

设置新密码后,会跳到展商系统页面。

2. 维护参展信息

在【展商信息】栏目下,完成缴费后方可维护页面,如图 4-1 所示。

|                            | 无法维护展商信息,贵单位还未完成缴费流程,请确认是否缴费                                                                   | 完成,如有疑问请联系中国矿业联合会,联系方式01066557           | 697、01066557681                  |  |  |  |  |
|----------------------------|------------------------------------------------------------------------------------------------|------------------------------------------|----------------------------------|--|--|--|--|
|                            |                                                                                                |                                          |                                  |  |  |  |  |
| 中国                         | 基本信息/Basic information                                                                         |                                          |                                  |  |  |  |  |
| 国际矿业大会                     | 公司中文名称/Company name:                                                                           | 单位性质/Unit attributes:                    | 联系人姓名/Contact name:              |  |  |  |  |
| 展商信息<br>Exhibitor          | 111                                                                                            | 民营企业/Private Enterprise                  | 111                              |  |  |  |  |
| 。<br>消息<br>News            | 公司英文名称/English company name:                                                                   | 所属类别/Category:<br>第三方服务/Service provider | 职务/Position:<br>111              |  |  |  |  |
| ■<br>需求列表<br>Orders        | 企业网址/Enterprise URL:                                                                           | 邮箱/Mailbox:<br>111@qq.com                | 所在国家/Country:<br>阿富汗/Afghanistan |  |  |  |  |
| 名片管理<br>Cards<br>¥<br>付款信息 | 是否为中国矿业联合会会员: CMA Member UnitS(Yes or<br>No) of China Federation of mining and mining:<br>否/No | 手机/Cell phone :                          |                                  |  |  |  |  |
| Payment<br>译<br>发垩由诸       |                                                                                                |                                          |                                  |  |  |  |  |
| Invoice                    | 参展商信息/Exhibitor information                                                                    |                                          |                                  |  |  |  |  |
| 修改密码<br>Change<br>Password | 暂无/Not yet                                                                                     |                                          |                                  |  |  |  |  |
| 退出登录<br>Log Out            |                                                                                                |                                          |                                  |  |  |  |  |

# 图 4-1 展商信息页

参展信息维护页面,主要包含两部分内容:

1) 参展商信息。

参展商需要上传公司 logo, 公司简介, 公司宣传视频等信息; 如 有额外资料, 可在【资料文件】部分上传相关信息; 如图 4-2 所示。

| at the                                        | 参展商信息/Exhibitor information            |
|-----------------------------------------------|----------------------------------------|
| 中国<br>国际矿业大会                                  | 参展商名称/Name of exhibitor:<br>ceshiceshi |
| 展商信息<br>Exhibitor<br>消息<br>News               | 公司LOGO/Company logo:                   |
| ーボ列表<br>Orders<br>名片管理<br>Cards               | 上传/Upload<br>公司简介/Company profile:     |
| 发票申请<br>Invoice                               | 不超过500个字                               |
|                                               | 公司英文简介/Company profile in English:     |
|                                               | No more than 4000 words                |
| 修改密码<br>Change<br>Password<br>退出登录<br>Log Out | 公司视频/Company video:                    |

图 4-2 展商维护页

2) 参展展品/项目

参展商需上传展品图片(支持上传多张),维护产品名称、产品 描述等信息。如果该展品还有其他资料,可在【上传资料】部分上传 相关信息。如图 4-3 所示。

| $\alpha$                           | 参展展品/Fyhibits                                        |                                                                    |  |
|------------------------------------|------------------------------------------------------|--------------------------------------------------------------------|--|
|                                    | S REPERT CAMPIE                                      |                                                                    |  |
| 国际矿业大会                             | 展品1/Exhibit 1:                                       |                                                                    |  |
| 展商信息<br>Exhibitor                  |                                                      |                                                                    |  |
| ····<br>消息                         | 上传/Upload                                            |                                                                    |  |
| News<br>雷求列表<br>Orders             | (图片大小不超过5M,图片格式<br>The size of the picture is not mo | 沩png、jpg、jpeg<br>re than 5M, the picture format is PNG, JPG, JPEG) |  |
| 23<br>名片管理                         | 产品名称/Product Name :                                  | 请填写 (名称不超过100字)                                                    |  |
| Cards                              |                                                      |                                                                    |  |
| 发票申请<br>Invoice                    | 产品英文名称/English name of                               | Please fill in (name no more than 100 words)                       |  |
|                                    | product:                                             |                                                                    |  |
|                                    | 产品描述/Product description:                            | 请填写描述不超过200字                                                       |  |
|                                    |                                                      |                                                                    |  |
|                                    |                                                      |                                                                    |  |
|                                    | 产品英文描述/Product                                       | Please fill in the description no more than 1000 words             |  |
|                                    | description in English:                              |                                                                    |  |
| 修改密码<br>Change<br>Password<br>退出登录 |                                                      |                                                                    |  |
| Log Out                            |                                                      |                                                                    |  |

## 图 4-3 展品维护页

维护多个展品的话,点击【添加展品】,页面会扩展出新展品的 维护信息,维护内容如上。维护完成后,点击【提交审核】,需经组委 会审核通过后方可对外展示。

# 四、展台功能

1. 在线洽谈

观众可以在线发起与展商之间的沟通需求。展商可以在展商系统中查看、回复消息,支持文字、视频聊天。

1) 消息列表,页面参考如下

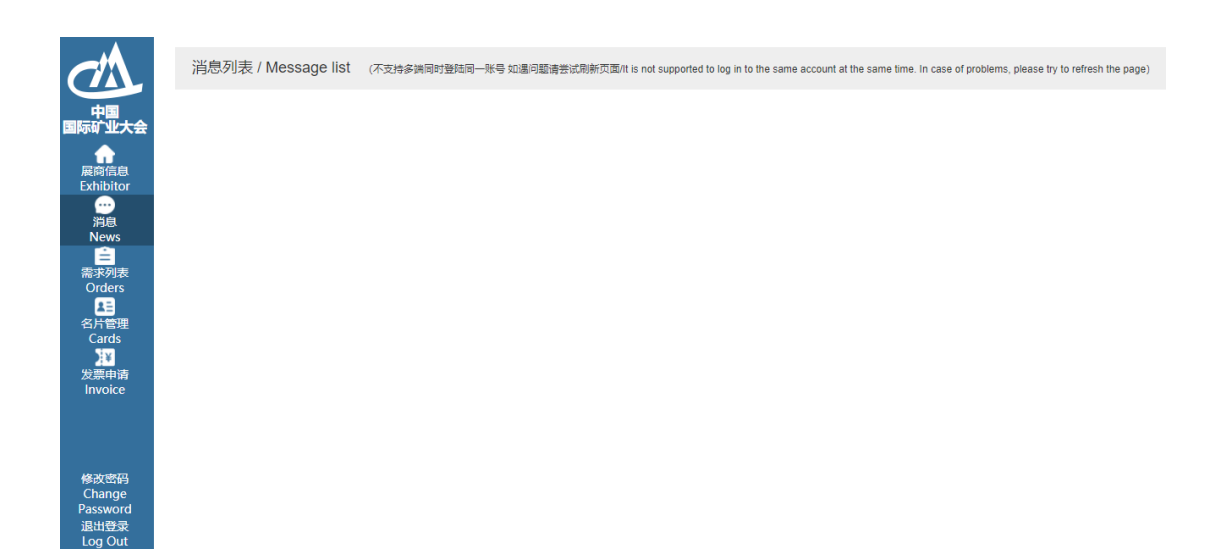

# 图 5-1 展商后台消息列表页

2) 聊天窗口

点击消息列表中的某一条数据,会打开消息窗口;支持文字、图 片、在线视频等方式直接进行线上洽谈。

3) 查看观众资料

鼠标停留在观众姓名上时,会显示该观众的相关信息,包含姓名、 职位、单位、手机号。

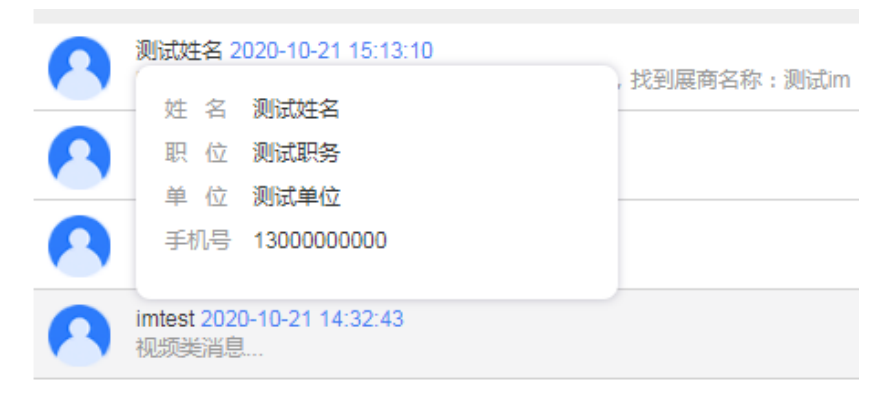

# 图 5-2 观众信息页

2. 需求列表

展商可在需求列表里查看展品需求情况及需求提出人信息如图 6-1 所示。

| $\sigma$                               | 需求列表    |      |       |      |        |      |     |      |
|----------------------------------------|---------|------|-------|------|--------|------|-----|------|
| 中国国际矿业大会                               | 显示 10 🗸 |      |       |      |        |      |     |      |
| (日本)                                   | 序号      | 需求内容 | 需求提出人 | 联系电话 | 需求提出时间 | 回复内容 | 回复人 | 回复时间 |
| Exhibitor                              |         |      |       |      | 表记录为空  |      |     |      |
| 消息                                     |         |      |       |      |        |      |     | _    |
| News<br>全<br>需求列表<br>Orders            | 信息记录为空  |      |       |      |        |      |     |      |
| 名片管理<br>Cards<br>义学<br>发票申请<br>Invoice |         |      |       |      |        |      |     |      |
|                                        |         |      |       |      |        |      |     |      |
| 修改密码<br>Change<br>Password<br>退出登录     |         |      |       |      |        |      |     |      |
| Log Out                                |         |      |       |      |        |      |     |      |

# 图 6-1 预定信息页

### 3. 名片管理

展商间可交互名片,可查看名片交换时间、对方公司名称、联系 人等信息 如图 7-1 所示。

| A                          |         |        |        |      |       |       |       |    |
|----------------------------|---------|--------|--------|------|-------|-------|-------|----|
|                            | 名片管理    |        |        |      |       |       |       |    |
| 中国<br>国际矿业大会               | 显示 10 🗸 |        |        |      |       |       |       |    |
| 展開信白                       | 序号      | 名片交换时间 | 公司中文名称 | 所属国家 | 联系人姓名 | 联系人职务 | 联系人邮箱 | 联系 |
| Exhibitor<br>迎             |         |        |        |      | 表记录为空 |       |       |    |
| News<br>全<br>需求列表          | 信息记录为空  |        |        |      |       |       |       |    |
| Orders<br>全計管理             |         |        |        |      |       |       |       |    |
| Cards<br>¥<br>付款信息         |         |        |        |      |       |       |       |    |
| Payment<br>】<br>发票申请       |         |        |        |      |       |       |       |    |
| Invoice                    |         |        |        |      |       |       |       |    |
| 修改密码<br>Change<br>Password |         |        |        |      |       |       |       |    |
| 退出登录<br>Log Out            |         |        |        |      |       |       |       |    |

## 图 7-1 买家名片页

**附注:**本操作手册会根据系统升级而进行内容更新,展商服务系统中会保持最新版本,敬请关注。

如果您在使用系统过程中遇到技术问题,请联系: 王老师 010-58156435 13810278488。